## COME INSERIRE UNA RICHIESTA DI TIMBRATURA SU ND24:

Per fare la richiesta di una timbratura è necessario:

1. Posizionarsi e cliccare nella sezione timbrature della giornata di riferimento:

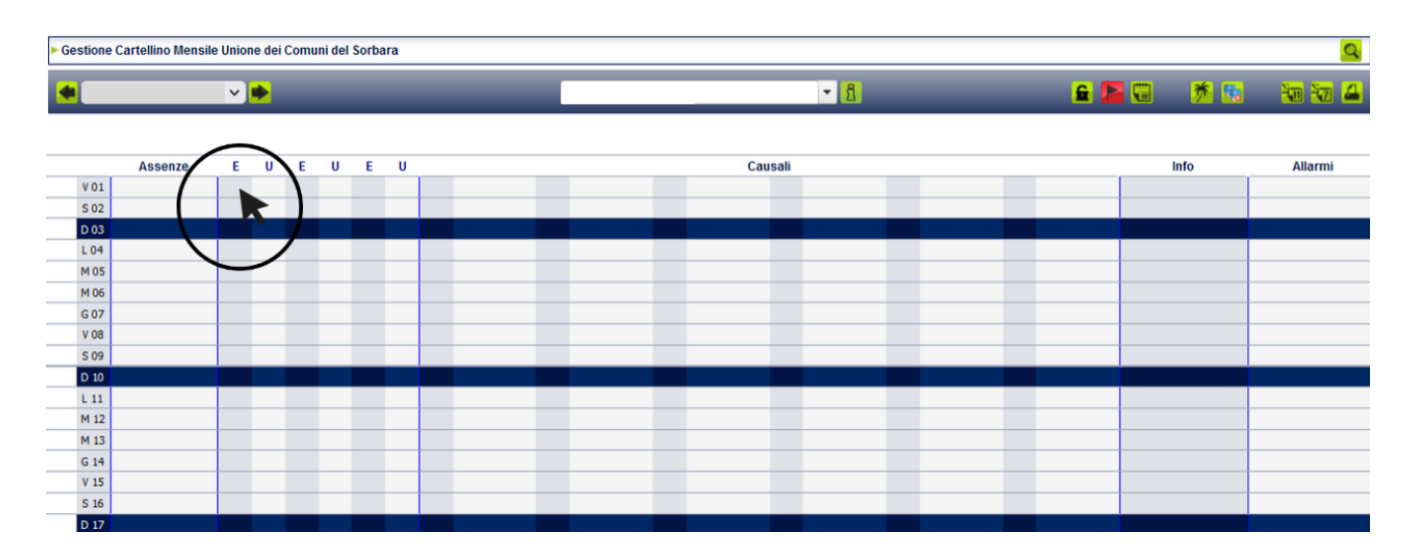

2. Dopo aver cliccato si aprirà il POP UP nel quale è necessario inserire le informazioni richieste (ora, verso, giustificazione):

| ►G | Gestione C | Cartellino Mensi | le Unio | ne de | i Comu    | ni del | Sorba | ra       |          |             |                |      |          |                   |   |  |          |      | 9       | l |
|----|------------|------------------|---------|-------|-----------|--------|-------|----------|----------|-------------|----------------|------|----------|-------------------|---|--|----------|------|---------|---|
|    |            |                  | ×       | •     |           |        |       |          |          |             |                |      |          | - 1               |   |  | <b>£</b> | 🗡 💀  | 10 10 4 |   |
|    |            |                  |         |       |           |        |       |          |          |             |                |      |          |                   |   |  |          |      |         |   |
|    |            | Assenze          | E       | U     | E         | U      | Е     | U        |          |             |                |      | Cau      | sali              |   |  |          | Info | Allarmi |   |
| Þ  | V 01       |                  |         |       |           |        |       |          |          |             |                |      |          |                   |   |  |          |      |         |   |
|    | S 02       |                  |         |       |           |        |       |          |          |             |                |      | Vene     | di 01 Settembre   |   |  |          |      |         |   |
|    | D 03       |                  |         |       |           |        |       |          |          |             |                |      |          |                   |   |  |          |      |         |   |
|    | L 04       |                  |         | _     | Ora       |        |       | Vers     | 0        |             | Causal         | 9    |          | Stato             |   |  |          |      |         |   |
|    | M 05       |                  | 10      | -     | _         | _      |       | _        | _        | Noccup D    | ottaglio       | _    | _        |                   |   |  |          |      |         |   |
|    | M 06       |                  |         |       |           |        |       |          |          | HOOCUILD    | ottayno        |      |          |                   |   |  |          |      |         |   |
|    | G 07       |                  |         | Timt  | brature ( | 0)     |       |          |          |             |                |      |          |                   |   |  |          |      |         |   |
| _  | V 08       |                  | ^       |       |           |        |       |          |          |             |                |      |          |                   |   |  |          |      |         |   |
|    | S 09       |                  |         |       | Data      |        | Т     | Ora      | ×        | /erso       | Caus           | ale  | InterCor | n Modifica Azioni |   |  |          |      |         |   |
|    | D 10       |                  |         |       |           |        |       |          | Nessuna  | Riebiesta i | Timbratura Tro | wata | $\sim$   |                   |   |  |          |      |         | Γ |
|    | L 11       |                  |         | _     |           |        |       | $\frown$ |          |             |                |      |          |                   |   |  |          |      |         |   |
| _  | M 12       |                  |         | 01/0  | 08/202    | 23 🖫   |       |          | 8:10 Ent | rata 🖌      |                | ~    |          |                   |   |  |          |      |         |   |
|    | M 13       |                  |         |       |           |        | . \   |          |          |             |                |      |          |                   |   |  |          |      |         |   |
|    | G 14       |                  |         |       |           |        |       |          |          |             |                |      | $\sim$   | 🕨 🌄 🗸             | ( |  |          |      |         |   |
|    | V 15       |                  |         |       |           |        |       |          | N I      |             |                |      |          | K                 |   |  |          |      |         |   |
|    | S 16       |                  |         |       |           |        |       |          |          |             |                |      |          |                   |   |  |          |      |         |   |

3. Dopo aver inserito l'ora, il verso (entrata/uscita), inserisco nell'InterCom la motivazione e poi procedo al salvataggio nel seguente modo:

| Gestione | Cartellino Mens | ile Unio | ne dei | Com | uni de | I Sor | bara    |   |       |      |                 |              |         |       |                                                                                                    |          |    |      | 9       |
|----------|-----------------|----------|--------|-----|--------|-------|---------|---|-------|------|-----------------|--------------|---------|-------|----------------------------------------------------------------------------------------------------|----------|----|------|---------|
|          |                 | ×        | •      |     |        |       |         |   |       |      |                 |              |         | •     | 8                                                                                                    | <b>£</b> |    | * 🐱  | 10 10 4 |
|          | Assenze         | E        | U      | E   | U      | E     | U       |   |       |      |                 |              | Causal  | 1     |                                                                                                    |          |    | Info | Allarmi |
| D V 01   |                 | 1        |        |     |        |       |         |   |       |      |                 |              |         |       |                                                                                                    |          | 1  | 1    |         |
| S 02     |                 |          |        |     |        |       |         |   |       |      |                 |              |         | V     | /enerdi 01 Settembre                                                                                            |          |    |      |         |
| D 03     |                 |          |        |     |        |       |         |   |       |      |                 | 1            |         |       |                                                                                                    |          | C. |      |         |
| L 04     |                 |          |        |     |        | 0     | a       | Т | V     | erso |                 | Ca           | usale   | T     | Stato                                                                                                    |          |    |      |         |
| M 05     |                 |          |        |     |        |       |         | - |       |      | Neesun          | Detterlie    |         |       |                                                                                                    |          |    |      |         |
| M 06     |                 |          |        |     | _      |       |         |   |       |      | 11055011        | Dettagno     |         |       | the second second second second second second second second second second second second second second second se |          |    |      |         |
| G 07     |                 |          |        |     | П      | mbrat | ure (0) |   |       |      |                 |              |         |       |                                                                                                    |          |    |      |         |
| V 08     |                 |          |        |     | -      |       |         |   |       |      |                 |              |         |       |                                                                                                    |          |    |      |         |
| S 09     |                 |          |        |     |        | 0     | ata     |   | Ora   |      | Verso           | (            | lausale | Inter | rCom Modifica Azioni                                                                                            |          |    |      |         |
| D 10     |                 |          |        |     | -      |       |         |   |       | N    | essuna Richiest | a Timbratura | Trovata |       |                                                                                                    |          |    |      |         |
| L 11     |                 |          |        |     |        |       |         |   |       |      | 1               |              |         | 1     |                                                                                                    |          |    |      |         |
| M 12     |                 |          |        |     | 01,    | /08/  | 2023    |   | 08:30 | 8.10 | Entrata 🗸       |              | ~       |       |                                                                                                    |          |    |      |         |
| M 13     |                 |          |        |     | 1      |       |         |   |       | -    | -               | -            |         |       |                                                                                                    |          |    |      |         |
| G 14     |                 |          | _      |     |        |       |         |   |       |      |                 |              |         |       |                                                                                                    |          | _  |      |         |
| V 15     |                 |          | _      | - 8 |        |       |         |   |       |      |                 |              |         |       |                                                                                                    |          | -  |      |         |
| S 16     |                 |          | _      |     |        |       |         |   |       |      |                 |              |         |       |                                                                                                    |          | 2  |      |         |
| 0 17     |                 |          |        |     |        |       |         |   |       |      |                 |              |         |       |                                                                                                    |          |    |      |         |
| L 18     |                 |          | _      | -   | -      |       | _       | _ |       |      | -               |              | _       | -     | (inserire qui la                                                                                                | 1        |    |      |         |
| M 19     |                 |          | -      | -   | -      | _     | _       | _ |       | -    | -               | 2            | _       | -     | motivazione)                                                                                                    |          |    |      |         |
| 6 21     |                 |          |        |     |        |       | -       | - |       |      |                 |              |         |       |                                                                                                    |          |    |      |         |
| V 22     |                 |          |        |     | -      |       | _       | - |       |      | -               |              | _       |       |                                                                                                    |          |    |      |         |
| 5 22     |                 |          |        |     |        |       | -       | - |       |      | -               |              |         |       |                                                                                                    |          |    |      |         |
| 0.24     |                 |          |        |     |        |       |         |   |       |      |                 |              | _       |       |                                                                                                    |          |    | _    |         |

Salvataggio 1: Premo la freccia indicata all'interno del cerchio:

Salvataggio 2: Dopo il primo salvataggio la motivazione salirà, come indicato in foto, successivamente premo la freccia indicata all'interno del cerchio:

|      |         | ¥ | • |   |    |       |         |   |       |       | I.  |       |         |         |             |        | •     | ป็  |                               | . 1          | i 📔 🕻 | *    |    | <del>10</del> 12 1 |
|------|---------|---|---|---|----|-------|---------|---|-------|-------|-----|-------|---------|---------|-------------|--------|-------|-----|-------------------------------|--------------|-------|------|----|--------------------|
|      | Arronzo | F |   | F | 11 | F     |         |   |       |       |     |       |         |         |             | Causal |       |     |                               |              |       | lafo |    | Allarmi            |
| V 01 | Assenze |   |   |   |    |       |         |   |       |       |     |       |         |         |             | Causan | _     |     |                               |              |       | into | T. | Anarini            |
| S 02 |         |   |   |   |    |       |         |   |       | _     |     |       |         |         | -           |        | Ve    | ene | erdi 01 Settembre             |              |       |      |    |                    |
| D 03 |         |   |   |   | 1  |       |         |   |       |       |     |       |         |         |             |        |       |     |                               |              |       |      |    |                    |
| L 04 |         |   |   |   |    | 0     | 10      | T | _     | Verso | _   |       | _       | _       | Causale     |        | _     | -   | Stato                         |              |       |      |    |                    |
| M 05 |         |   |   |   |    |       |         | _ |       | 10150 |     |       |         |         |             |        |       |     | State -                       |              |       |      |    |                    |
| M 06 |         |   |   |   |    |       |         |   |       |       |     |       | Noseur  | Detta   | 9110        |        |       |     |                               |              |       |      |    |                    |
| G 07 |         |   |   |   |    | imbra | ture (0 |   |       |       |     |       |         |         |             |        |       |     |                               |              |       |      |    |                    |
| V 08 |         |   |   |   |    |       | 1010 [0 |   |       |       |     |       |         |         |             |        |       |     |                               |              |       |      |    |                    |
| S 09 |         |   |   |   |    | C     | Data    |   |       | Dra   | Т   | V     | erso    | Τ       | Caus        | ale    | Inter | Con | n Modifica Azioni             |              |       |      |    |                    |
| D 10 |         |   |   |   |    |       |         | _ |       |       | Nes | ssuna | Richies | ta Timb | ratura Trov | ata    | -     |     |                               |              |       |      |    |                    |
| L 11 |         |   |   |   |    |       |         | - |       |       | -   |       |         |         |             |        |       | -   |                               | _            |       |      |    |                    |
| M 12 |         |   |   |   | 0  | 1/08/ | 2023    | 6 | 08:30 | ) 8   | 10  | Entr  | ata ~   |         |             | ~      |       | Ī   | (inserire qui la motivazione) | -            |       |      |    |                    |
| M 13 |         | _ |   |   | -  |       |         |   | 1.11  |       |     |       |         |         |             |        |       |     | 17/07/2023 13:34:10           |              |       |      |    |                    |
| G 14 |         |   |   |   |    |       |         |   |       |       |     |       |         |         |             |        |       | ľ   | es. smarrimento bauge         |              |       |      |    |                    |
| V 15 |         |   |   |   |    |       |         |   |       |       |     |       |         |         |             |        |       |     |                               |              |       |      |    |                    |
| S 16 |         |   |   |   |    |       |         |   |       |       |     |       |         |         |             |        |       |     |                               |              |       |      |    |                    |
| D 17 |         |   |   |   |    |       |         |   |       |       |     |       |         |         |             |        |       | Ľ   |                               |              |       |      |    |                    |
| L 18 |         |   |   |   | _  |       |         |   |       | _     |     |       |         |         |             | _      |       | ſ   |                               |              |       |      |    |                    |
| M 19 |         | - |   |   |    |       |         |   |       | _     |     |       |         | _       | _           | _      |       |     |                               | 4            |       |      |    |                    |
| M 20 |         | - | - |   | -  |       |         |   | _     | _     |     |       |         |         | -           | _      | -     | l   | h                             |              |       |      | -  |                    |
| 0 21 |         |   |   |   |    |       | - 1     |   |       |       |     |       |         |         |             |        | -     | 1   |                               | 1            |       |      |    |                    |
| ¢ 22 |         |   |   |   |    |       |         |   |       | _     |     |       |         |         | -           |        |       | - 5 |                               | $\mathbf{X}$ |       |      |    |                    |
| 5 23 |         |   |   |   |    |       |         |   |       | -     |     |       | _       |         |             | _      |       |     |                               |              |       |      |    |                    |
| 0.24 |         |   |   |   |    |       |         |   |       |       |     |       |         |         |             |        |       |     |                               | _            | 1     |      |    |                    |

Dopo aver inserito la motivazione procedo al salvataggio della maschera, cliccando sul dischetto indicato:

| Gestione C | artellino Mensile | Unic                  | one dei | Com | uni de | I Sorb | ara    |   |       |      |                 |          |                |         |             |             |        |  |     |            | <u>Q</u> |
|------------|-------------------|-----------------------|---------|-----|--------|--------|--------|---|-------|------|-----------------|----------|----------------|---------|-------------|-------------|--------|--|-----|------------|----------|
| •          | _                 | <ul> <li>✓</li> </ul> |         |     |        |        |        |   |       |      |                 |          |                |         | <b>-</b> ป็ |             |        |  | 🔒 🕨 | <b>* 5</b> | ¥3 ¥3 🖴  |
|            |                   |                       |         |     |        |        |        |   |       |      |                 |          |                |         |             |             |        |  |     |            |          |
|            | Assenze           | Е                     | U       | E   | U      | E      | U      |   |       |      |                 |          |                | Causali |             |             |        |  |     | Info       | Allarmi  |
| V 01       |                   |                       |         |     |        |        |        |   |       |      |                 |          |                |         | _           |             |        |  |     |            |          |
| S 02       |                   |                       |         | _   |        |        |        |   |       |      |                 |          |                |         | Vener       | di 01 Sette | mbre   |  |     |            |          |
| D 03       |                   |                       |         |     |        |        |        |   |       |      |                 |          |                |         |             |             |        |  |     |            |          |
| L 04       |                   |                       |         |     |        | Ora    |        | Т | Ve    | rso  |                 |          | Causale        | ,       | $\neg$      | Stato       |        |  |     |            |          |
| M 05       |                   |                       |         |     |        |        |        | - | _     |      | No              | neun De  | ottaglio       | _       | _           | _           |        |  |     |            |          |
| M 06       |                   |                       |         |     |        |        |        |   |       |      | Hossen Bollagno |          |                |         |             |             |        |  |     |            |          |
| G 07       |                   |                       |         |     | 🖵 n    | mbratu | re (0) |   |       |      |                 |          |                |         |             |             |        |  |     |            |          |
| V 08       |                   |                       |         |     | •      |        |        |   |       |      |                 |          |                |         |             |             |        |  |     |            |          |
| S 09       |                   |                       |         |     |        | Da     | ta     |   | Ora   |      | Vers            | 0        | Cause          | ıle     | InterCom    | Modifica    | Azioni |  |     |            |          |
| D 10       |                   |                       |         |     |        |        |        |   |       | Ne   | essuna Ric      | hiesta T | imbratura Trov | ata     | -           |             | _      |  |     |            |          |
| L 11       |                   |                       |         |     |        |        | _      | _ | _     |      | _               |          | _              |         |             |             |        |  |     |            |          |
| M 12       |                   |                       |         |     | 01     | /08/20 | 023    |   | 08:30 | 8:10 | Entrat          | a 🗸      |                | ~       | 10          |             |        |  |     |            |          |
| M 13       |                   |                       |         |     |        |        |        |   |       |      |                 |          |                |         |             |             |        |  |     |            |          |
| G 14       |                   |                       |         |     |        |        |        |   |       |      |                 |          |                |         |             | $\bigcirc$  |        |  |     |            |          |
| V 15       |                   |                       |         |     |        |        |        |   |       |      |                 |          |                |         |             |             | _      |  |     |            |          |
| S 16       |                   |                       |         |     |        |        |        |   |       |      |                 |          |                |         |             |             |        |  |     |            |          |
| D 17       |                   |                       |         |     |        |        |        |   |       |      |                 |          |                |         |             |             |        |  |     |            |          |

## 4. Infine, procedo al Salvataggio Finale:

| Gestio | ne Cartelli | no Mensil | e Unio | one de | ei Con | nuni d | lel So  | rbara    |   |   |       |          |          |          |         |       |          |           |       |        |   |   |     |      |               | Q          |
|--------|-------------|-----------|--------|--------|--------|--------|---------|----------|---|---|-------|----------|----------|----------|---------|-------|----------|-----------|-------|--------|---|---|-----|------|---------------|------------|
|        | _           | _         | ~      | •      |        |        |         |          |   |   |       |          | _        |          | _       |       | - 8      |           |       |        |   | l |     | *    |               | <b>X</b> X |
|        | Δεε         | 0070      | F      |        | F      |        | F       |          |   |   |       |          |          |          | Ca      | usali |          |           |       |        |   |   |     | Info |               | Allarmi    |
| D vo   | 1           | onzo      |        |        |        |        |         |          | Ì |   |       |          |          |          |         | asan  |          |           |       |        |   |   |     | into | 1             | Andrin     |
| S 0    | 2           |           |        |        |        |        |         | _        |   |   |       |          | _        |          |         |       | Vene     | rdi 01 Se | ttemb | re     |   |   |     |      |               |            |
| DO     | 13          |           |        |        |        |        |         |          |   |   |       |          |          |          |         |       |          |           |       |        |   |   |     |      |               |            |
| LO     | 14          |           |        | _      |        |        | 0       | ra       |   |   | Verso |          |          | C        | ausale  |       |          | Sta       | to    |        |   |   | _   |      |               |            |
| MO     | 15          |           |        | _      |        |        | _       | _        |   | _ |       | _        | Nossun D | ettaglio |         | _     |          | _         | _     | _      |   |   |     |      |               |            |
| MO     | 10          |           |        |        |        |        |         |          |   |   |       |          |          |          |         |       |          |           |       |        |   |   |     |      |               |            |
| G U    | 10          |           | -      | -      |        | 무      | Timbra  | iture (1 |   |   |       |          |          |          |         |       |          |           |       |        |   |   |     |      |               |            |
| 5.0    | 0           |           |        |        |        |        |         | Data     |   |   | Ora   | v        | orro     |          | Causalo |       | InterCom | Modifi    |       | zioni  |   |   |     |      |               |            |
| D 1    | 0           |           |        |        |        |        |         | Jata     | _ | - | ora   |          | 6130     |          | cuusure |       | Intercon | mount     |       | ZIOIII |   |   |     |      | <b>ris</b> ta |            |
| L 1    | 1           |           |        |        |        | 0      | 1/08/20 | 023      |   |   | 08:30 | E        | ntrata   |          |         |       | D        | 4         |       |        |   |   |     |      |               |            |
| M 1    | 2           |           |        |        |        | -      | _       |          |   |   |       |          | _        |          |         | _     |          |           | -     | -      |   |   |     |      |               |            |
| M 1    | .3          |           |        |        |        | 0      | 1/09/   | 2023     | 8 |   | 6:10  | Entr     | ata 🗸    |          |         | ~     | 10       | ٠         |       | -      |   |   |     |      |               |            |
| G 1    | .4          |           | 1      |        |        | -      |         |          | 1 |   |       | - 10 - C | - 1      |          |         |       |          | -         | 1     |        |   |   | i i |      |               |            |
| V 1    | 5           |           | 1      |        |        |        |         |          |   |   |       |          |          |          |         |       |          |           | 15    | 3 🗸    |   |   |     |      |               |            |
| S 1    | 6           |           |        | -      | _      |        |         |          |   |   |       |          |          |          |         |       |          |           |       |        |   |   | _   |      |               |            |
| D 1    | 7           |           |        |        |        |        |         |          |   |   |       |          |          |          |         |       |          |           | 1     |        |   |   |     |      |               |            |
| L1     | 8           |           |        |        |        |        |         |          |   |   |       |          |          |          |         |       |          |           | 1 all | -      | / |   |     |      |               |            |

Se l'operazione è andata a buon fine, potrai visualizzare la Lampadina Gialla<sup>2</sup>, finché non sarà autorizzata dal Responsabile/Dirigente:

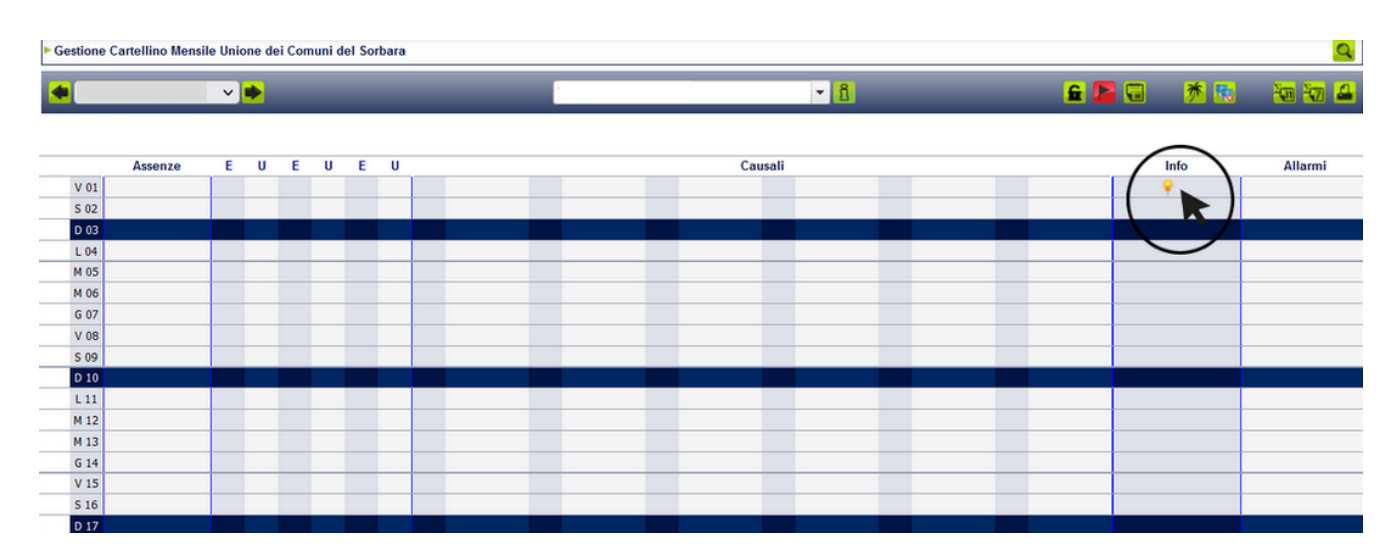

## Successivamente all'approvazione del Responsabile/Dirigente, potrai visualizzare la tua timbratura:

| Gestione C | stione Cartellino Mensile Partecipanza Agraria Nonantola |       |   |   |   |   |   |  |  |   |  |  |     |      |            | - | (6 di 9 | ) | • | 1    | Q |   |                            |     |
|------------|----------------------------------------------------------|-------|---|---|---|---|---|--|--|---|--|--|-----|------|------------|---|---------|---|---|------|---|---|----------------------------|-----|
|            |                                                          | ×     |   |   |   |   |   |  |  | 2 |  |  |     |      | <b>▼ 1</b> |   |         | £ | P | *    |   | 8 | <del>1</del> 30 <b>1</b> 4 | 7 🔒 |
|            |                                                          |       |   |   |   |   |   |  |  |   |  |  |     |      |            |   |         |   |   |      |   |   |                            |     |
|            | Assenze                                                  | E     | U | E | U | E | U |  |  |   |  |  | Cau | sali |            |   |         |   |   | Info |   |   | Allarn                     | ni  |
| M 01       |                                                          |       |   |   |   |   |   |  |  |   |  |  |     |      |            |   |         |   |   |      |   |   |                            |     |
| M 02       |                                                          |       |   |   |   |   |   |  |  |   |  |  |     |      |            |   |         |   |   |      |   |   |                            |     |
| G 03       |                                                          |       |   |   |   |   |   |  |  |   |  |  |     |      |            |   |         |   |   |      |   |   |                            |     |
| V 04       |                                                          |       |   |   |   |   |   |  |  |   |  |  |     |      |            |   |         |   |   |      |   |   |                            |     |
| S 05       |                                                          |       |   |   |   |   |   |  |  |   |  |  |     |      |            |   |         |   |   |      |   |   |                            |     |
| D 06       |                                                          |       |   |   |   |   |   |  |  |   |  |  |     |      |            |   |         |   |   |      |   |   |                            |     |
| L 07       |                                                          |       |   |   |   |   |   |  |  |   |  |  |     |      |            |   |         |   |   |      |   |   |                            |     |
| M 08       |                                                          | 08:30 |   |   |   |   |   |  |  |   |  |  |     |      |            |   |         |   |   |      |   |   |                            |     |
| M 09       |                                                          |       |   |   |   |   |   |  |  |   |  |  |     |      |            |   |         |   |   |      |   |   |                            |     |
| G 10       |                                                          |       |   |   |   |   |   |  |  |   |  |  |     |      |            |   |         |   |   |      |   |   |                            |     |
| V 11       |                                                          |       |   |   |   |   |   |  |  |   |  |  |     |      |            |   |         |   |   |      |   |   |                            |     |
| S 12       |                                                          |       |   |   |   |   |   |  |  |   |  |  |     |      |            |   |         |   |   |      |   |   |                            |     |
| D 13       |                                                          |       |   |   |   |   |   |  |  |   |  |  |     |      |            |   |         |   |   |      |   |   |                            |     |